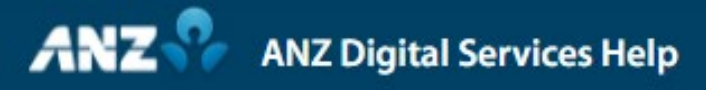

# **ANZ Digital Key Activation & Logon**

Simplifying and connecting your digital services

## ANZ Digital Key Activation & Logon

From your desktop or laptop computer, select to logon to an ANZ digital channel:

Enter your User ID and click Submit Click ANZ Digital Key log on method Click ANZ Digital Key Activation Enter Password and click Activate Agree to ANZ Digital Key Terms and Conditions and click Start

#### From your mobile device:

Receive ANZ Digital Key activation code Tap on message Open ANZ Digital Key app Tap Allow ANZ Digital Key notifications Tap Activate Now Tap Continue Enter your ANZ Digital Key activation code Tap OK to allow ANZ Digital Key to access your camera Scan the QR code from your desktop or laptop computer using your phone's camera Choose a 6-digital PIN Tap Yes / No to activate your biometric credentials Tap OK

#### From your desktop or laptop computer:

Click Return to Log On Page Receive ANZ Digital Key notification message Enter Password and click Log On Receive Action Required to Complete Log On notification

#### From your mobile device:

Receive ANZ Digital Key notification Tap on notification Tap OK Tap Log On Use your biometrics to access the Logon Details screen Tap Accept Tap OK

### anz.com/onlineresources